## Handleiding LIVE Uitslagen ingeven Competitie / Beker

Ingeven uitslag door thuisploeg (mag ingegeven worden door ieder lid van thuisploeg )

|                 | K.R.V.G.B.<br>Koninklijke Roeselaarse Verstandhouding GolfBiljart                                                                                                    |  |
|-----------------|----------------------------------------------------------------------------------------------------|--|
| Live Competitie | Hone Competer Beker Delocker Volgen gening Berchen Bestur Sponser Links Fermaleren<br>Der Unigen Festeret Regienert Linksledigt Upt Lipsticie Franceet Cub Activitation Betjernommers<br>Ingave en raadplegen van de live uitslagen |  |
| Live Duo's      | Copyright © 2013 by Johan Vandambrouck                                                                                                    |  |
|                 |                                                                                                    |  |
|                 |                                                                                                    |  |
|                 |                                                                                                    |  |

Ga naar Live uitslagen en kies Live Competitie / Live beker

|                                                                                               | K.R.V.G.B.                                                                                                    |  |
|-----------------------------------------------------------------------------------------------|----------------------------------------------------------------------------------------------------|--|
| Ingave wedstrijd Competitie<br>Controle wedstrijd Competitie<br>Controle wedstrijd Competitie | e Competite Beker Dovued Vojgen geskoj Berichten Bestuur Sponses Units Formularen<br>Uverunagen Heiterisk Reglument Uskalenigt Upit Laptens Financeel Club Activitetion<br>IC |  |
| Detail van de geselecteerde mate                                                              | ch :                                                                                                    |  |
|                                                                                               |                                                                                                    |  |
|                                                                                               |                                                                                                    |  |

Hier krijgt U een overzicht van alle goedgekeurde wedstrijden van lopende speeldag

Kies Ingave wedstrijd (Competitie/beker)

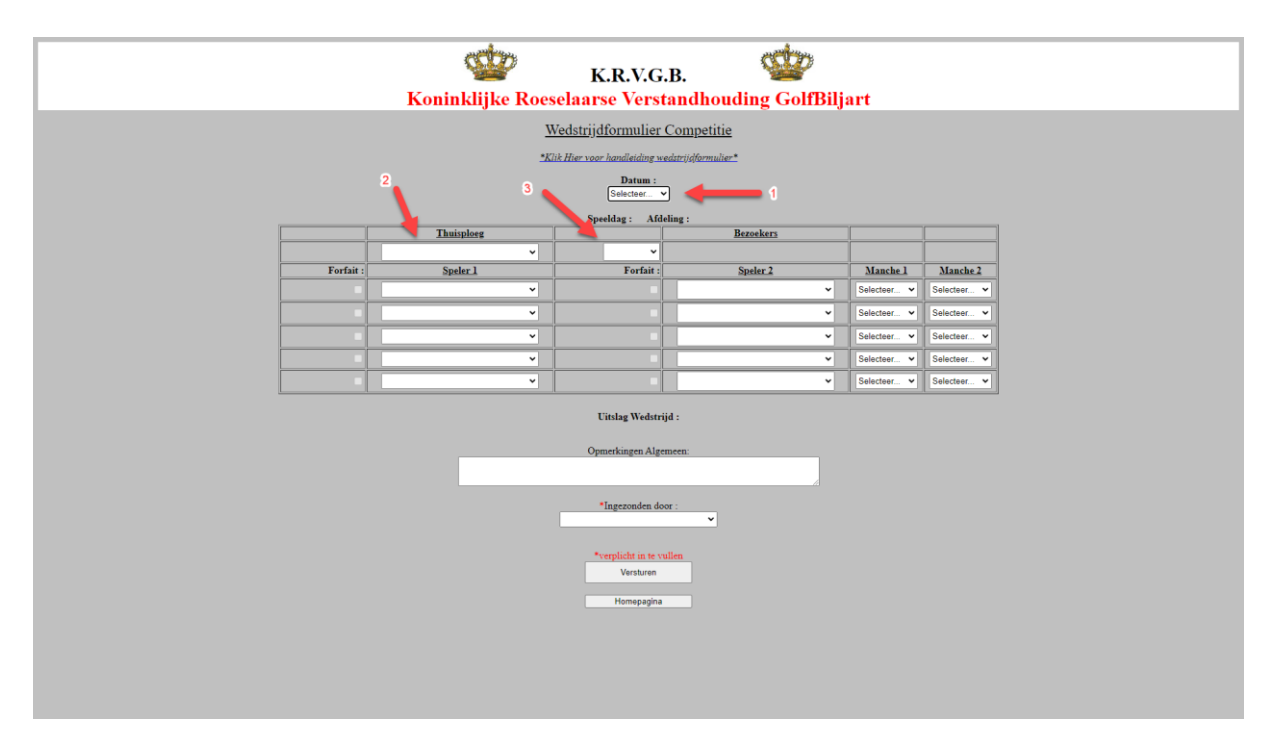

- 1: Selecteer kalenderdatum van de speeldag
- 2: Selecteer thuisploeg
- 3: Selecteer letter thuisploeg

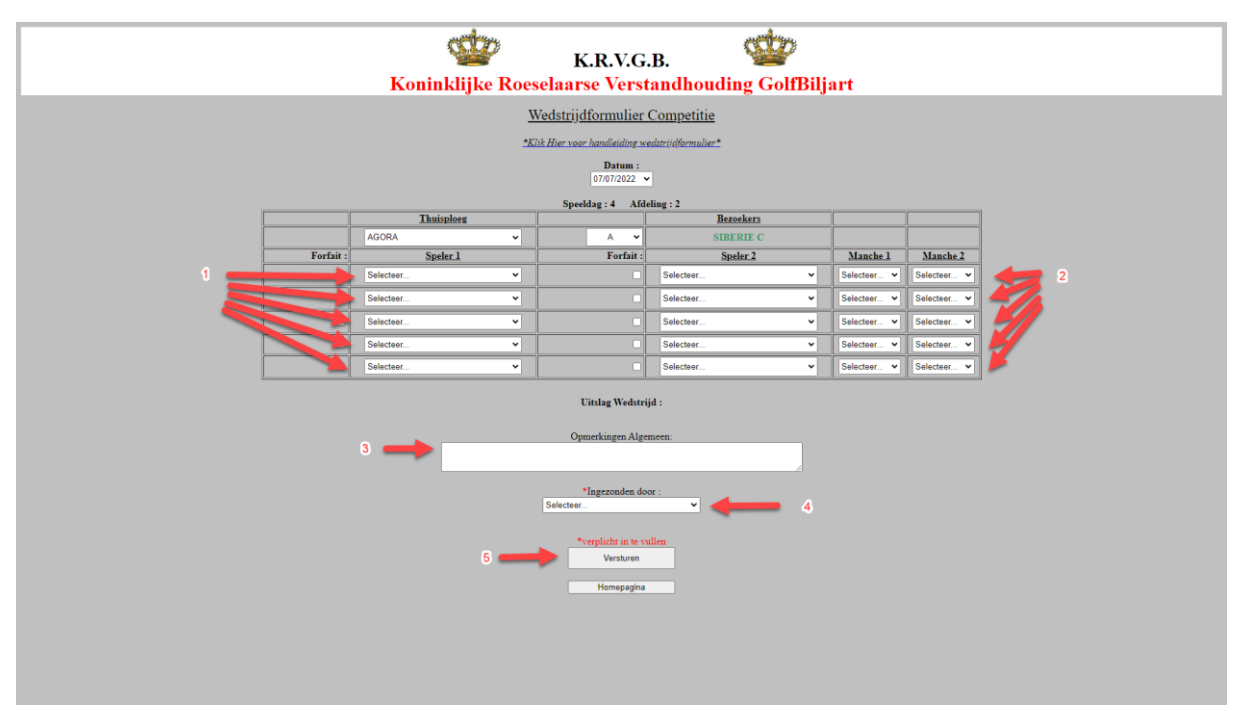

- 1: Geef namen in spelers
- 2 : Geef uitslagen in
- 3: Geef eventueel opmerking in (niet verplicht)
- 4: Selecteer UW naam

- 5: Controleer uw uitslag en naam, druk dan op versturen, einde ingave wedstrijd
  - ⇒ Let wel : Uw uitslag verschijnt nog niet op de live uitslagen , deze moet nu door tegenpartij worden goedgekeurd.

Controle uitslag door bezoekers (mag ENKEL ingegeven worden door speler van bezoekers die een wedstrijd betwist heeft ! )

|                                                  |                    | Koninklijke R            | K.R.V.G.B.<br>peselaarse Verstandhoudi                                      | ing GolfBiljart                                                 |       |  |
|--------------------------------------------------|--------------------|--------------------------|-----------------------------------------------------------------------------|-----------------------------------------------------------------|-------|--|
| Live Competitie<br>Live Beker<br>Live Individued | Ingave en raadpleg | en van de live uitslagen | dvoar volgedruedog erroten Bestur<br>glement Lokalenijs Ugit kaptene Prance | r Sponsors Links Permuk<br>er Club Activitatien (etjjørsummers) | een - |  |
| Live Duo's                                       |                    |                          |                                                                             |                                                                 |       |  |
|                                                  |                    |                          |                                                                             |                                                                 |       |  |
|                                                  |                    |                          |                                                                             |                                                                 |       |  |
|                                                  |                    |                          |                                                                             |                                                                 |       |  |
|                                                  |                    |                          |                                                                             |                                                                 |       |  |
|                                                  |                    |                          |                                                                             |                                                                 |       |  |

Ga naar Live uitslagen en kies Live Competitie / Live beker

|                                                                                               | K.R.V.G.B.<br>Koninklijke Roeselaarse Verstandhouding GolfBiljart                                                                                                    |  |
|-----------------------------------------------------------------------------------------------|----------------------------------------------------------------------------------------------------|--|
| Ingave wedstrijd Competitie<br>Controle wedstrijd Competitie<br>Controle wedstrijd Competitie | Home Competite Biter Dovider Volgeningsellig Benchen Bebur Speases Della Formuleren<br>Uverusige Heiteriek Regionerit Edularingit Upit Lapteins Franceit Cub Activitetion<br>Uitslagen Competitie<br>affeling :<br>affeling ↓ |  |
| Detail v                                                                                      | van de geselecteerde match :                                                                                                    |  |
|                                                                                               | Cepyright © 2013 by Jokan Vandamkrowsk                                                                                                    |  |
|                                                                                               |                                                                                                    |  |

Hier krijgt U een overzicht van alle goedgekeurde wedstrijden van lopende speeldag

Kies Controle wedstrijd (Competitie/beker)

| Koninklijke Ro | K.R.V.G.B.                                      | <b>P</b><br>olfBiljart |          |  |
|----------------|-------------------------------------------------|------------------------|----------|--|
|                | Controleformulier Competitie                    |                        |          |  |
|                | *Klik Hier voor handleiding wedstrijdformulier* |                        |          |  |
|                | Datum :<br>07/07/2022 V                         | • 1                    |          |  |
|                | Lidnummer :<br>Wedstrijd Ophalen                | 2                      |          |  |
|                | Speeldag : Afdeling :                           | 3                      | ]        |  |
| Lhuispieeg     | Bezoekers                                       |                        |          |  |
| Speler 1       | Speler 2                                        | Manche 1               | Manche 2 |  |
|                |                                                 |                        |          |  |
|                | ·                                               |                        |          |  |
|                |                                                 |                        |          |  |
|                |                                                 |                        |          |  |
|                | Uitslag Wedstrijd :                             |                        |          |  |
|                | Opmerkingen Algemeen:                           |                        |          |  |
|                |                                                 |                        |          |  |
|                | Tennenden door :                                |                        |          |  |
|                | mgezonden auof :                                |                        |          |  |
| Wedertil       | d Annvanden Wedetrijd NIET Annvarden            |                        |          |  |
| weasing        | Tredsuiju Nic / Aanvaarden                      |                        |          |  |
|                | Homepagina                                      |                        |          |  |
|                |                                                 |                        |          |  |
|                |                                                 |                        |          |  |
|                |                                                 |                        |          |  |

- 1: Selecteer kalenderdatum van de speeldag
- 2: Geef uw lidnummer in
- 3: Druk op "Wedstrijd ophalen"

|   | Koninkliike Roe | K.R.V.G.B.                                                                                   | )<br>olfBiliart |          |
|---|-----------------|----------------------------------------------------------------------------------------------|-----------------|----------|
|   | ,               | Controleformulier Competitie                                                                 | <b>,</b>        |          |
|   | 2               | Klik Hier voor handleiding wedstrijdformulier*                                               |                 |          |
|   |                 | Datum :                                                                                      |                 |          |
|   |                 | Lidnummer :<br>29<br>Wedstrijd Ophalen                                                       |                 |          |
|   |                 | Speeldag : Afdeling :                                                                        |                 |          |
|   | Thuisploeg      | Bezoekers                                                                                    |                 |          |
|   | DE BOLLE A      | DE KABIEN A                                                                                  |                 |          |
| 1 | Speler 1        | Speler 2                                                                                     | Manche 1        | Manche 2 |
|   | ALLOSSERY WENDY | CALLENS MARC                                                                                 | 5-4             | 5-4      |
|   | DELEYE JOZEF    | DECEUNINCK STEVEN                                                                            | 5-3             | 5-3      |
|   | DEMARRE GEDEON  | DEVOOGHT LUC                                                                                 | 5-2             | 5-2      |
|   | DUMORTIER DANNY | NAERT PASCAL                                                                                 | 5-1             | 5-1      |
|   | PATTYN PATRICK  | PLANCKE DRIES                                                                                | 5-0             | 5-0      |
|   | 2               | Uitslag Wedstrijd :<br>10 - 0<br>Opmerkingen Algemeen:                                       |                 |          |
|   | S<br>Wedavija   | Ingerounden door :<br>DE VOOGHT LUC 29<br>Aanvaarden Wedshijd NET Aanvaarden<br>Homepagina 6 |                 |          |

- 1: Controleer de uitslagen
- 2: Geef eventueel een opmerking in (niet verplicht)

- 3: Controleer uw naam
- 4: Indien alles OK druk 'Wedstrijd aanvaarden"

Wedstrijd verschijnt op de live uitslagen, einde controle

5: Indien uitslag niet juist druk "Wedstrijd NIET aanvaarden"

Wedstrijd dient volledig door thuisploeg opnieuw worden ingegeven,

Daarna ook opnieuw door bezoekers laten controleren. !